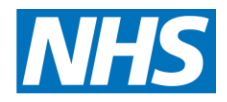

# **Screening Programmes**

|                              | Newborn Hearing |
|------------------------------|-----------------|
| Protocol: Madsen AccuScreen  |                 |
| Table of contents            |                 |
|                              |                 |
| Protocol: Madsen AccuScreen  | 1. X. X.        |
| Notes                        | <u>ک</u>        |
| Operating Instructions       | 2               |
|                              | 2<br>2          |
| Ouality Assurance tests      | 2               |
| Visual Inspection            | 2               |
| Data Unload                  | 2               |
| Probe Test                   | 3               |
| OA tests                     |                 |
| OA 1 Cavity Test             |                 |
| OA 2 Occlusion               |                 |
| QA 3 Ear                     |                 |
| QA 4 Click                   |                 |
| Screening Test               |                 |
| Entering Demographic details |                 |
| Performing a test: AOAE      | 4               |
| Performing a test: AABR      | 5               |
| Uploading into eSP           | 7               |
| Downloading archive          |                 |
| Maintenance and cleaning     |                 |
| Cleaning                     |                 |
| Battery                      | 8               |
| Unarging                     | 8<br>o          |
| Appendix 1                   | ð               |
| Арренинх 1.                  | δ               |

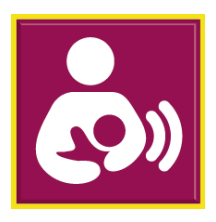

## Notes

It is expected that screeners will familiarise themselves with the contents of the manufacturer's manual as this protocol is not designed to replace it. A detailed manual for Acculink may be accessed from the HELP icon in Acculink.

## Terminology

The AccuScreen consists of a small battery operated unit with detachable battery, a charger and detachable probe, electrode and speaker cables. In line with the family friendly approach the probe is referred to as an earpiece and electrodes will be referred to as sensors throughout this protocol.

The earpiece houses the loudspeaker, microphone and a detachable coupler. The coupler tip is covered by a coloured silicon eartip for insertion into the ear. For AOAE this instrument uses TEOAE and will be referred to as such throughout this protocol.

## **Operating Instructions**

## Login

After switching on a list of user names will appear in the same format as it appears in eSP. e.g. man\_gallen Select your user name any enter your password. The password must be 8 characters long and contain at least 1upper and 1 lower case letter and a number. Passwords must not be shared. A generic user must not be used and should not appear in the user list on the Accuscreen.

Select the screening location from the list of Inpatient, Outpatient, Home Visit. (Home Visit is not currently available)

Select the screening facility (the facility in which the baby's record resides) .

## Quality Assurance texts

There are a series of tests and actions that must be carried out daily and it is best done in a quiet equipment. It is the screener's responsibility to report to the local manager and remove equipment that fails any of the QA tests from service until the problem has been resolved.QA tests 1, 2, 3 &4 are uploaded with screening tests to eSP to serve as a record that the equipment was functioning correctly on that day.

## **Visual Inspection**

Check that the device, the probe housing and cable is clean and undamaged. Change the ear tip if required.

## Data Upload

Make sure that all data has been uploaded before starting a new screening session. Notify the local manager of any instrument with data that cannot be uploaded. That instrument must not be used until the problem has been resolved.

#### **Probe Test**

This shows that the loud speaker provides enough sound to evoke a TEOAE and the microphone is sensitive enough to detect a TEOAE.

Insert the probe securely into the cavity on the back of the Accuscreen. In Quality Tests – Select Probe

#### **QA** tests

The QA tests are refreshed each time the Accuscreen is synchronized with Acculink .and eSP.

This list will appear: QA

QA

QA QA

Press the 'List' icon to view the list as:

QA1 QA2 QA3

QA4

NOVEMBER 2017 Press the 'list' icon again to view the list as:

QA Click

QA Ear **QA** Occlusion

QA Cavity

## **QA1** Cavity Test

This test is for artefacts that may give rise to a false TEOAE. Insert the probe into the cavity on the back of the Accuscreen In Find Patient – Select A Cavity Select TEOAE – R be NCR Test outcome sh

## **QA 2 Occlusion**

This demonstrates that the microphone does not pick up sound from the speaker and therefore that the ear piece and cover are assembled correctly.

In Find Patient – Select QA Occlusion

Place an ear tip onto the earpiece.

Occlude the end of the ear tip with a finger or thumb

Select TEAOE – R

Inspect the waveform for artefacts that could be interpreted as a CR. Test outcome should be NCR. Stability = 100% and Artefact = 0%

## QA 3 Ear

This is to check that the Accuscreen is able to record a TEOAE in a hearing ear.

In Find Patient – Select QA Ear

Using the yellow soft ear tip, insert the ear piece into an adult ear.

Test outcome should be CR. In cases where the tester does not normally get a CR then the usual expected result will suffice.

#### **QA4 Click**

This is a subjective test to check the AABR stimulus is being emitted via both loud speakers.

In Find Patient – Select QA4 Click

Clip the sensor clips onto the metal bars of the AABR tester.

Select ABR45 – R and L simultaneous

Impedance for forehead, nape and balance should = 0

Press arrow to start test and allow to run

Listen to Right and then Left ear coupler for the clicking stimulus. NBER 2017 Stop the test.

## **Screening Test**

#### **Entering Demographic details**

In New Patient – Enter the following data:

Those marked \* are mandatory. If the NHS much is unavailable the Hospital ID, DOB, and Family will be mandatory. You will not be able to carry out a screening test if the mandatory fields are empty. ID \* 10 digit NHS number Hospital ID Mandatory if NHS Number is not available Family Name Mandatory if HHS number is not available DOB\* Date of birth NICU\* Yes/No Consent \* Unknown/Full/Screen only **Risk factors** Yestho Unknown. Consent should always be Full as Screen only is no longer an option. Any field can be exited from the check screen by touching the field that you want to change.

Each risk factor status can be reset by touching the field to toggle from Unknown to No or again for Yes.

#### Performing a test: TEOAE

The optimum test conditions are a settled baby in a guite environment. Place an ear tip on the earpiece coupler. Choose a size that is large enough to provide a secure fit in the baby's ear.

Gently pull the pinna up and back to open the ear canal and insert the earpiece into the baby's ear.

#### Select TEOAE – R or L

During the initial calibration stage the stimulus will find its target level. The green bar is a Probe Fit assistant which indicates whether the earpiece is sealed into the ear canal. The bar will be grey (less than 60%) if there is a poor or leaky seal. In this

case consider reinserting the earpiece to achieve a better fit or refitting the earpiece with a larger ear tip.

The test will start automatically once the stimulus has reached its target level.

#### Monitor the screening test:

The probability that an AOAE is present is represented by a waveform. Certainty that there is an AOAE is indicated by green dots on the waveform 8 green dots are required for a Clear response result

Monitor the conditions throughout the screening test:

- Probe fit indicates how well the ear piece is sealed into the ear.
- Noise bar indicates the level of noise
- Stability should be more than 80%
- Artefact should be less than 20%
- Progress bar indicates test time relative to noise. Test time will be short when noise is low but longer when it is high.

If noise level becomes high, Stability is less than 80% or Arteract is more than 20% the test may be stopped manually and the outcome will be incomplete. If the Probe fit assistant becomes grey it has fallen 60% the test may also be stopped manually. Improve the conditions and attempt the screen again but only up to a maximum of 3 times

Outcomes - Clear response, No clear re Incomplete test

CR and NCR result must not be

## Performing a test: A

Optimum test conditions or AABR are a settled baby in a quiet environment and at least 1 metre away now other electrical equipment.

Connect AABR sensor cables Connect ear counter cables, attach ear phones

The positions for each of the gel sensors and the colour codes of sensor cables are as follows:

- Red Nape of neck .
- Black back of the shoulder
- White high forehead

At each sensor site, gently hold the skin taut.

Wipe baby's skin 3-5 times with a dry prep pad

Wipe baby's skin with either cotton wool or preferably gauze dampened with water to wipe away any dead skin loosened by the dry prep pad

Apply gel sensor pads at each site gently holding the skin taut.

Sensor cables may be attached to the gel sensor pads either before or after placing on the baby.

#### Sensor cables should always be attached or removed when the device is switched on. Never switch on or off with sensors attached to the baby.

Place the ear phones over baby's ears making sure that they are sealed and that the speaker is no obscured by the pinna.

Red for the right ear and blue for the left ear.

Keep cables separate and not crossed

Select ABR 45dB R and L Simultaneous. Impedance levels will be displayed. Good: Impedance <  $6k\Omega$ Balance between red and white sensor <  $2k\Omega$ Press the start button (arrow) to proceed. Fair: Impedance between  $6k\Omega$  and  $12k\Omega$ Balance between red and white sensor between  $2k\Omega$  and 4 I It is recommended that the test is stopped to re-prep the ski apply a new sensor. Balance between red and white sensor pads >4k  $\times$ Poor:

Stop the test, re-prep the skin and apply a n

## Monitor the screening test:

## ABR bar - Indicates the response

- EEG bar Indicates EEG, EB ctrical and Muscle interference
- Progress bar Indicates test time relative to noise. Test time will be short
- when interference is low but longer when interference is higher.
- Impedance levels to date every 20 seconds

If conditions deterionate press pause

Resume the screen within 3 minutes if conditions improve. If conditions do not improve within 3 minutes stop the screen. Stopping the test before completion, whether automatically when paused for more than 3 minutes or manually, will result in an incomplete test outcome (NC).

Outcomes - Clear response, No clear response, Incomplete test

CR and NCR outcomes must not be repeated

If both ears = Incomplete or one ear = Incomplete and other = CR or NCR, the screen may be repeated on the ears with an Incomplete result when the conditions have improved.

When the baby is settled, the environment is guiet and the electrical interference is minimal, select start for the ear that corresponds to the ear to be tested and repeat the screen.

## Uploading into eSP

Each screener is responsible for the accuracy of screening data and uploading it into eSP at the end of the screening session.

Data must be uploaded within 24 hours of the screen being done.

Patient IDs screening outcome and test results are transferred to eSP deleted from the Accuscreen and Acculink.

Attach the docking station to the PC and the power supply

Place the Accuscreen into the docking station

Switch the Accuscreen on

Select the Patients and Tests tab in Acculink

Click on the Receive Icon.

Follow the Receiving Data Assistant to upload all the screening and QA data from the Accuscreen into Acculink.

The patient information fields will be populated.

Highlighting a Patient information field will reveal the test resu

Click on the Export Icon to export data to eSP.

If the upload is not successful (data should arrive within 5 minutes) please refer to document "Screening data not arrived in eSP.

## **Downloading archive**

Test data, including numerical data and the statistical waveform, is stored in the baby's record in eSP

Export data to your PC using the Export Test Data button on the hearing tab. QA test data may also be exported using the download button on the QA test results list. Data may be exported individually however you will need data extracting software (e.g. Win Zip) for multiple fles.

Click on Result Viewer in Accusing to view the test results.

Click on Get Data Icon and the with assistant to locate the data.

## Maintenance and cleaning

## Cleaning

See Appendix 1 Manufacturer's Update to cleaning instructions.

The equipment should be cleaned before and after each baby and all procedures must be approved by local infection control.

Inspect the earpiece coupler regularly for contamination with debris or wax Change the coupler if visibly contaminated.

If the coupler becomes visibly contaminated during screening it can be cleaned with a cleaning wire and reused on the same baby only. On completion of the screen replace the earpiece coupler with a new one

If a coupler is changed during the course of the screening session a **Probe test** should be carried out to make sure that the new coupler hasn't affected the probe's output.

## Battery

#### Charging

There is one battery which may be removed from the back of the unit by sliding the catch in the direction of the arrow. The number of screening tests that a fully charged battery will allow will depend on the time that tests run. Charging can take up to 4 hours. Place Accuscreen in the docking station which is plugged into the mains supply.

The unit can be left to charge overnight.

## **Manufacturer Calibration**

The Accuscreen has to be calibrated annually.

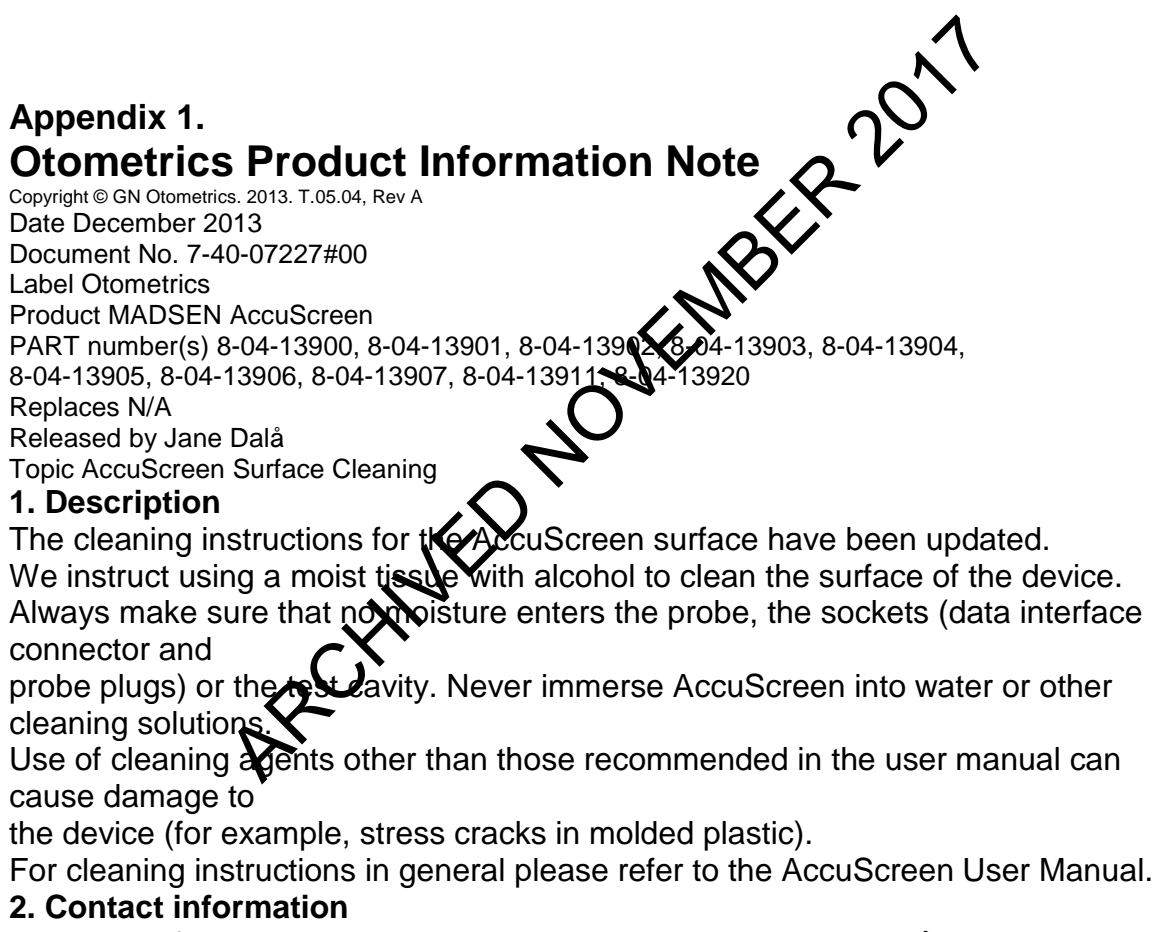

For more information, please contact product manager Jane Dalå (jdalaa@gnotometrics.com)